## ÖĞRENCİ TOPLULUĞU OLUŞTURMA İŞLEMLERİ

2024-2025 öğretim yılı itibariyle öğrenci topluluğu kurma işlemleri UBS üzerinden yapılacaktır. Topluluk kurmak öncelikle aşağıdaki ekran görüntüsünde işaretlenmiş olan "Topluluk İşlemleri" sayfasına giriş yapılmalıdır.

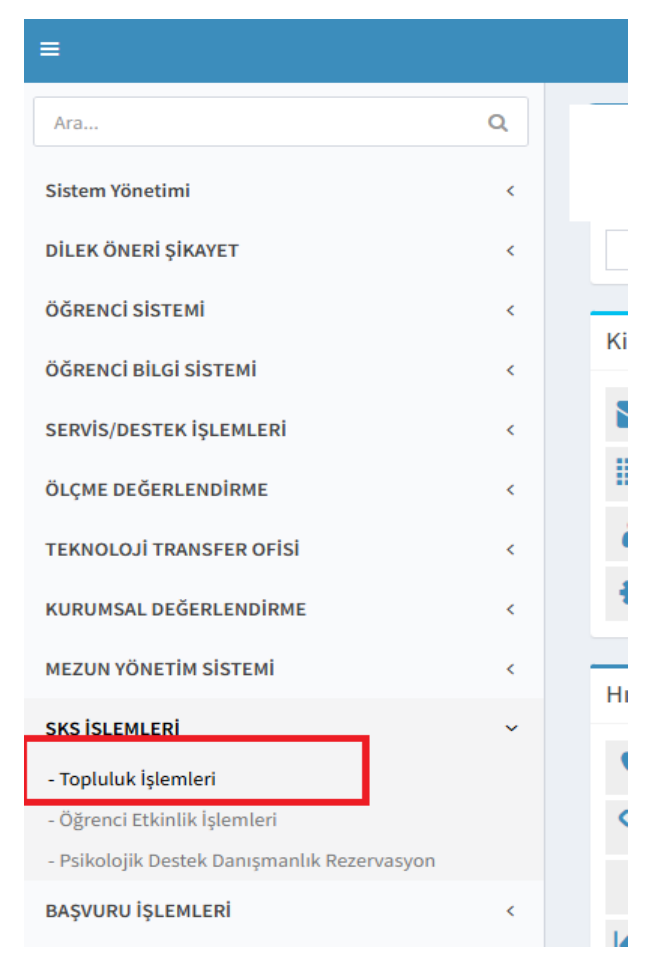

Ardından "Yeni Topluluk Oluştur" butonuna tıklanmalıdır.

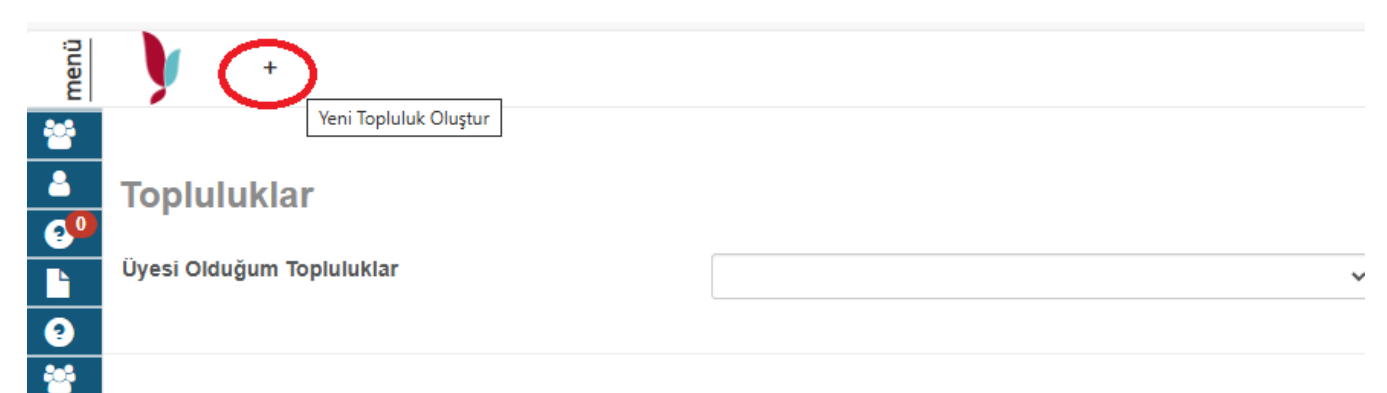

Açılan sayfadan toplulukla ilgili olan verilerin girilmesi, akademik danışmanın ve yönetim kurulu başkanının tanımlanması gereklidir. Gerekli tanımlamalar yapıldıkran sonra aşağıdaki ekran görüntüsünde işaretlenmiş olan "Kaydet" butonu tıklanır.

| ) 💿 🗵                     | $\odot$   |          |                                                 |                     | 0 |          |           |           |
|---------------------------|-----------|----------|-------------------------------------------------|---------------------|---|----------|-----------|-----------|
| Topluluklar               |           |          |                                                 |                     |   |          |           |           |
| Üyesi Olduğum Topluluklar |           | •        |                                                 |                     |   |          |           |           |
| Logo Seç                  | Dosya Seç |          | Topluluk Adı                                    | test21              |   |          |           |           |
| Logo Çıktısı              |           |          | Topluluk Kısa Adı<br>Bağlı Olduğu Birim         | test21              |   |          |           |           |
| Topluluk Amacı            |           | + Ekle   |                                                 | Rektörlük           |   |          |           | *         |
| test                      |           | <b></b>  | Topluluk Mail Adresi<br>Topluluk Kurulus Tarihi | test@@yalova.edu.tr |   |          |           |           |
|                           |           |          | Planlanan Etkinlikler                           | www                 |   |          |           |           |
|                           |           |          | Açıklama                                        | www                 |   |          |           |           |
|                           |           |          |                                                 |                     |   |          |           |           |
|                           |           |          |                                                 |                     |   | Üye      | ve Danışı | man Gizle |
| ÜYELER                    |           | Üye Ekle | AKADEMİK DANIŞMANLAR                            |                     |   | Akademik | Danışma   | in Ekle   |

"Kaydet" butonuna tıklandıktan sonra topluluk taslak topluluk olarak sisteme kaydedilir. Topluluğu faal hale getirmek için "Taslak Olarak Bekleyen Topluluklar" sayfasından ilgili topluluğa ulaşmanız ve "Onay" butonuna tıklamanız gerekmektedir.

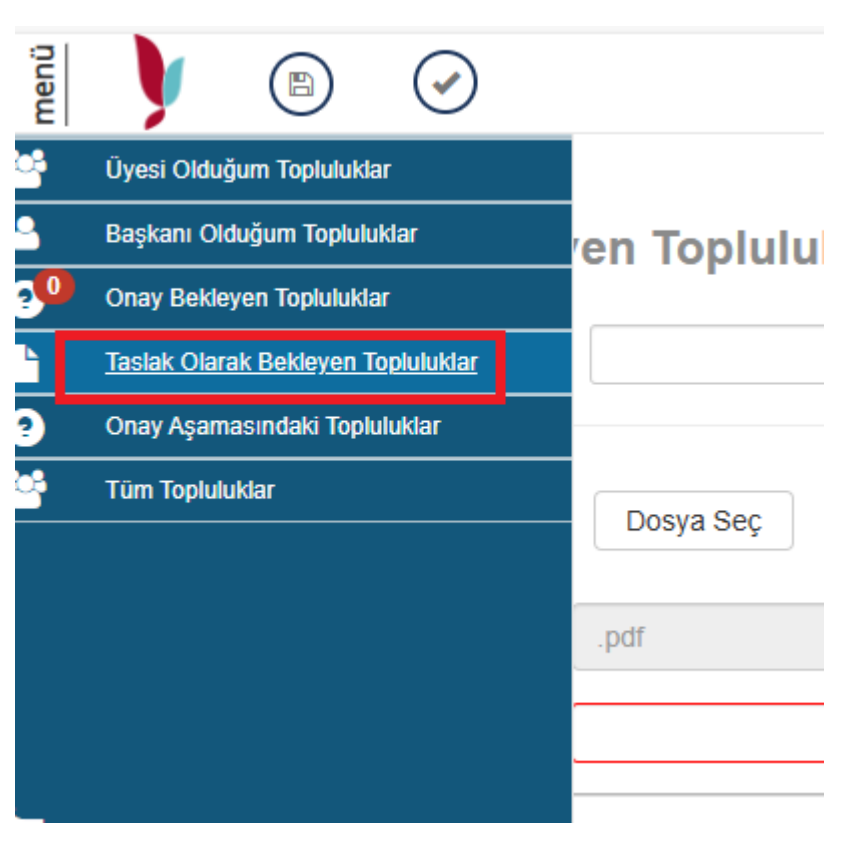

Taslak Olarak Bekleyen Topluluklar

| Topluluklar    |           | ~      |                                         |                     |
|----------------|-----------|--------|-----------------------------------------|---------------------|
| Logo Seç       | Dosya Seç |        | Topluluk Adı                            | test21              |
| Logo Çıktısı   | .pdf      |        | Topluluk Kısa Adı<br>Bağlı Olduğu Birim | test21<br>Rektörlük |
| Topluluk Amacı |           | + Ekle | Topluluk Mail Adresi                    | test@@yalova.edu.tr |

Onay işlemi yapıldıktan sonra ilgili topluluk sırasıylayönetim kurulu başkanı, akademik danışman ve Sağlık Kültür Spor Daire Başkanlığı'nın onayına giderek faal hale gelir.